## **TABLOR – TECHNOLOGIE SERVICES**

Installation validée sur des stations en win 3.11

## **INSTALLATION SUR LE SERVEUR**

1.A Partir de la station :

- se connecter avec altgest par exemple, et de ce fait obtenir un lien sur J:\\<serveur> \winappli

- lancer l'installation à partir de la disquette (a:installe.exe)

- changer le dossier proposé (C:\tablor) par J:\TABLOR

2. Opérations spécifiques :

- Permissions en sécurité sur le serveur : augmenter les permissions à modifier (rwxd,rwxd) sur le répertoire TABLOR et sous répertoires

## ALTGEST Fiche complète

Remarque : se servir des propriétés des icônes créés en faisant copier/coller pour renseigner Altgest et les détruire ensuite.

Nom du logiciel : TABLOR1 Description : Tablor : Apprentissage Tableur Nom du partage : \\<serveur>\winappli Répertoire Racine : J:\TABLOR Batch : J:\TABLOR.EXE Type : Windows 16 et 32 Bits Responsable log:

Nom du logiciel : TABLOR2 Description : Tablor : Evaluation 1 Nom du partage : \\<serveur>\winappli Répertoire Racine : J:\TABLOR Batch : J:\TABLOR2.EXE Type : Windows 16 et 32 Bits Responsable log:

Nom du logiciel : TABLOR3 Description : Tablor : Evaluation 2 Nom du partage : \\<serveur>\winappli Répertoire Racine : J:\TABLOR Batch : J:\TABLOR3.EXE Type : Windows 16 et 32 Bits Responsable log: